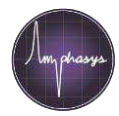

## Introducción

Los portátiles que operan el Citómetro de Flujo de Impedancia Ampha Z32 necesita cumplir los requerimientos mínimos, y las interfaces de comunicación necesitan ser configurados correctamente. Éste documento describe la configuración de un nuevo ordenador. Por favor siga los pasos cuidadosamente.

### Materiales

- Nuevo portátil que cumple con los requisitos mínimos (ver cuadro a la derecha) y los derechos del administrador
- Un Ampha Z32, cable ethernet y adaptador ethernet-USB
- Al menos una licencia disponible (profesional o estándar)

#### · Requisitos mínimos del portátil

- Procesador i5 64 bit dual core o superior (recomendado: i7)
- 8 GB RAM
- Al menos 128 GB SSD (recomendado: 256 GB SSD)
- Pantalla Full HD (resolución de pantalla 1920x1080, recomendada: pantalla de 15')
- Windows 7 o 10 Pro
- El nombre del ordenador debe estar en caracteres ASCII, por ejemplo, AMPHASYS-PC.
- Tarjeta gráfica OpenGL 3.3 o superior
- Al menos 2 conectores USB 2.0 libres
- Acceso a internet (WLAN or Ethernet)
- Ratón-USB

## Instalación y configuración de ordenadores portátiles

| 1 | Configuración Inicial                     | <ul> <li>Inicie el portátil, cree una cuenta de usuario y realice todas las actualizaciones de software.</li> <li>Nota: Amphasys recomienda tener un portátil dedicado únicamente para operar el instrument Ampha Z32.</li> <li>Este portátil debe contener la cuenta de un solo usuario. Si no fuese posible, por favor entre en contacto con el Soporte de Amphasys</li> </ul>                                                                                                    |
|---|-------------------------------------------|----------------------------------------------------------------------------------------------------|
| 2 | Pasos de Configuración<br>Recomendados    | <ul> <li>Instalar un software para la visualización y el análisis de los informes de medición.csv, por ejemplo,<br/>Microsoft Office o Apache OpenOffice.</li> <li>Sugerencia: Los reportes .csv reports están separados por punto y coma. En caso de que los informes no<br/>se muestren bien estructurados en columnas automáticamente, asegúrese de que el separador de listas<br/>esté configurado como punto y coma. Además, asegúrese de que el separador decimal esté ajustado en el<br/>punto.</li> </ul>                                                                                                    |
|   |                                           | Cambiar la configuración de energía del portátil para evitar el modo de suspensión                                                                                                    |
|   |                                           | Desinstalar el software antivirus                                                                                                    |
| 3 | Instalar el AmphaSoft                     | <ul> <li>Descargue la última versión de AmphaSoft 2.0 desde el sitio web de Amphasys<br/>(<u>https://amphasys.com/amphasys-downloads/</u>) e instalarlo haciendo doble clic en el ejecutable. Si es<br/>necesario, confirme las advertencias, es decir, haga clic en `más información' y `ejecutar de todos modos'.</li> </ul>                                                                                                    |
| 4 | Configurar la interfaz de<br>Comunicación | <ul> <li>Conecte su instrumento a la computadora portátil usando el cable ethernet y el adaptador ethernet-USB.</li> <li>Encienda el Ampha Z32</li> <li>Abra el panel Conexiones de red de su PC (Settings &gt; Network &amp; Internet &gt; Change Adapter Options)</li> <li>Haga clic con el botón derecho en el puerto Ethernet que se utilizará para conectarse al instrumento y seleccione Propiedades. El puerto correcto tiene la descripción 'Realtek USB FE Family Controller' (Fig. A, página 2).</li> <li>Nota: Para encontrar el puerto correcto, puede desenchufar y conectar el adaptador de Ethernet a USB para ver qué conexión se activa al encender el instrumento.</li> <li>De la lista, seleccione Internet Protocol Version 4 (TCP/IPv4) &gt; Properties (Fig. B, página 2).</li> <li>Cambie el diálogo exactamente como se muestra en la Fig. C, página 2.</li> <li>Confirme clicando OK, cerrar el diálogo con Close.</li> <li>Nota: Los adaptadores de Ethernet a USB no son intercambiables.</li> </ul> |
| 5 | Conectar al Instrumento                   | <ul> <li>Asegúrese de que el Ampha Z32 está conectado al portátil mediante el cable Ethernet y el adaptador de Ethernet a USB, y de que el instrumento está encendido. Hacer clic en el símbolo de AmphaSoft 2.0 que se encuentra en el escritorio de su portátil</li> <li>Hacer clic en Instrument Control en el panel izquierdo y seleccionar la pestaña Admin</li> </ul>                                                                                                    |

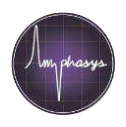

|   |                           | • | Hacer clic en el botón <b>Connect</b> y esperar hasta que el instrumento esté conectado (Estado "online" en la sección instrumento)                                                                                                    |
|---|---------------------------|---|----------------------------------------------------------------------------------------------------|
|   |                           | • | Realizar actualizaciones del firmware del instrumento y del software del instrumento si así se solicita.<br><b>Sugerencia</b> : Las instrucciones para estas actualizaciones se encuentran en la Guía del Usuario de<br>AmphaSoft 2.0, <u>AmphaSoft 2.0 User Guide</u> . Las Guías del Usuario se encuentran en el sitio web de<br>Amphasys y en el Menú AmphaSoft bajo Ayuda ( <b>Help</b> ). |
| 6 | Activación de la Licencia | • | Hacer clic en Activate en la sección License de la pestaña Admin                                                                                                    |
|   |                           | • | Seleccione una de las licencias disponibles en el menú desplegable y haga clic en OK                                                                                                    |
|   |                           |   | <b>Sugerencia:</b> Puede encontrar más información sobre la gestión de licencias en la Guía del usuario de<br>AmphaSoft 2.0. Póngase en contacto con el Soporte de Amphasys en caso de que no haya más licencias<br>disponibles.                                                                                                    |
| 7 | Reiniciar                 | • | Reinicie el portátil y el Ampha Z32                                                                                                    |

# Explicación gráfica

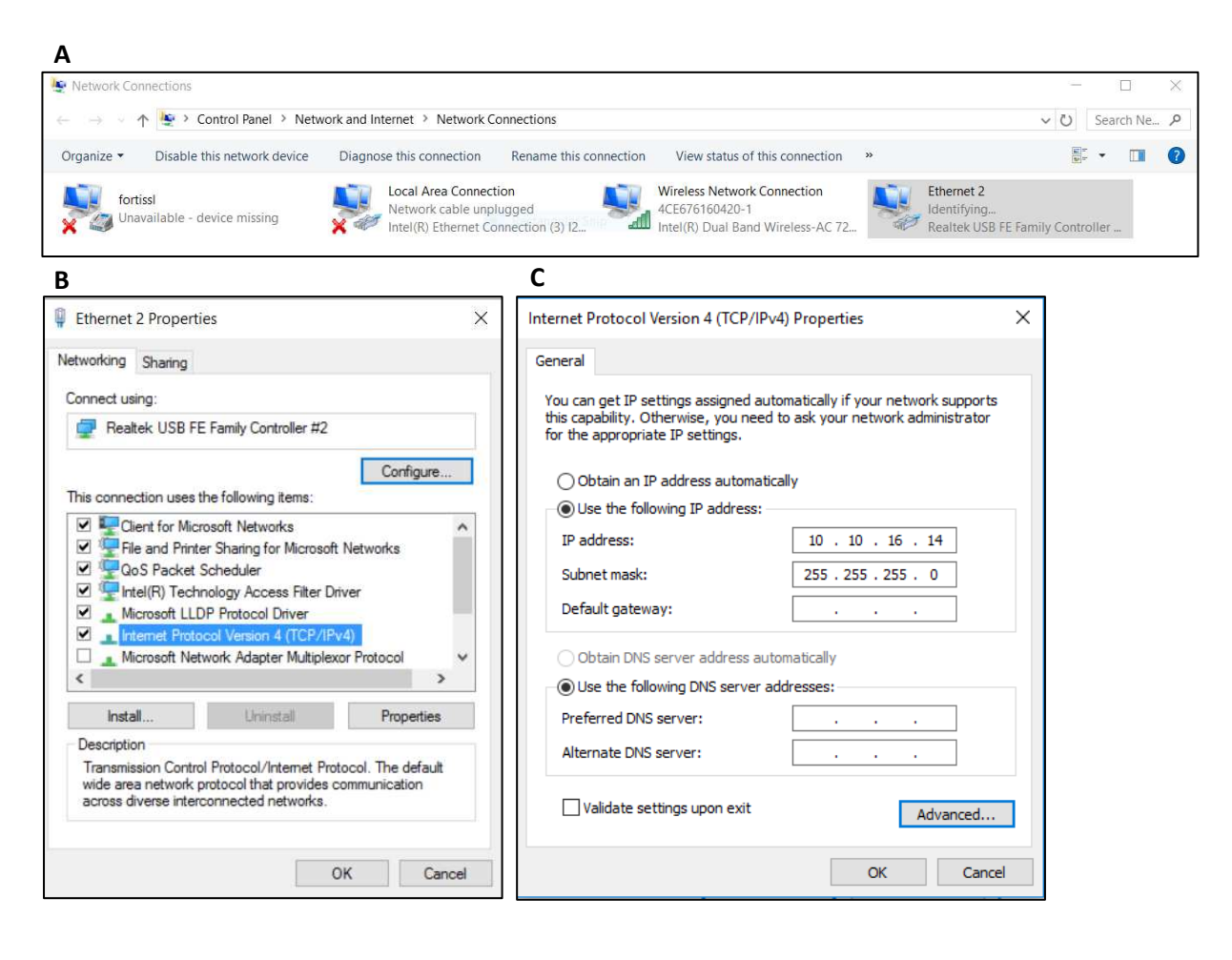